## Beszállítói rendelés

A rendszerrel az adatbázisban található adatok alapján lehet beszállítói rendelést készíteni.

| ≡ Demo Demó Verzió           | (A telephely)                                       | 💄 demo 🔤 🖉 🗸 |
|------------------------------|-----------------------------------------------------|--------------|
| Partnerek                    | > 🗍 🗧 Beszállítói rendelés készítése                | 👂 Súgó 🗲     |
| 🗣 Árajánlatok                |                                                     |              |
| 🖹 Rendelések –               | <ul> <li>Partner adatok</li> </ul>                  |              |
| Vevõi                        | > Partner neve                                      |              |
| Beszállítói 🔫 😕              | Kivalasztas nev alapjan                             |              |
| Berendelés készítése         | Paraméterek 5                                       |              |
| Berendelés állapotok         | > Dátum Szállítási határidő *                       |              |
| Berendeléslista              | > 2023.08.10                                        |              |
| Berendeléstételek            | Folyamat állapot<br>Érkezett ~ Áfakörön kívüli      |              |
| Hiányző tételek              |                                                     |              |
| Félbehagyott<br>berendelések | Hivatkozási számok 6                                |              |
| Műveletek                    | > Szállítói hivatkozás                              |              |
| Szállítólevél                |                                                     |              |
| Számlázás                    | , Megjegyzés                                        |              |
| Online számla                | > Megjegyzés                                        |              |
| Proforma számla              | >                                                   |              |
| 📄 Raktár                     | >                                                   | le le        |
| 🗊 Pénzügy                    |                                                     |              |
| ₽ Szerződés                  | , Tételek hozzáadása                                |              |
| 🐚 Árjegyzék                  | Keresendő:     Termék cikktörzsből                  |              |
| 🞏 Logisztika                 | > 9                                                 |              |
| 🕹 Kölcsön                    | Felvesz     II Félbehagy     G Előnézet     × Eldob |              |
| MPL                          | >                                                   |              |

## A Szállítói rendelés készítésének lépései:

- 1. Szállítói rendelés készítés elindítása a Rendelések,
- 2. Beszállítói,
- 3. Berendelés készítése menüpontban.
- 4. Partner kiválasztása
- 5. Paraméterek megadása:
  - 1. Dátum (Nem módosítható, a rendszer állítja be)
  - 2. Szállítási határidő
  - 3. Folyamat állapot
  - 4. ÁFA körön kívüli: amennyiben a rendelés tételei ne tartalmazzanak ÁFÁ-t.
  - 5. Árkategória kiválasztása
- 6. Hivatkozási számok
  - 1. **Szállítói hivatkozás:** amennyiben van szállítói hivatkozási szám, akkor azt ide lehet rögzíteni.
- 7. Megjegyzés írása
- Tételek hozzáadása a Keresendő mezőbe történő beírást követően a megfelelő gomb megnyomásával:

- 1. Termék cikktörzsből termék keresése,
- 2. Szolgáltatás keresés szolgáltatás keresése,
- 3. Korábbi rendelések egy korábbi vevői rendelés tételeinek betöltése,
- 4. Korábbi berendelések egy korábbi beszállítói rendelés tételeinek betöltése.
- 9. Tételek hozzáadásának ismétlése egészen addig, ameddig az összes kívánt tétel szerepel a bizonylaton
- 10. **Felvesz** gombra kattintva elkészül a rendelés, valamint egy PDF dokumentum, ami a szállítónak küldhető megrendelés, ami beszerzési áron tartalmazza a tételeket. Ez lehet majd a raktári bevételezés alapja.

Az elkészült rendeléseket a Rendelések  $\rightarrow$  Beszállítói  $\rightarrow$  Berendeléslista menüpontban lehet megtalálni.

Kapcsolódó oldalak:

- A bizonylat készítésről általánosságban itt lehet olvasni: Bizonylat készítés
- Vevői rendelés
- Berendelés generálás
- Rendelés raktármozgás
- Rendelés áttekintő

From: https://doc.evir.hu/ - **eVIR tudásbázis** 

Permanent link: https://doc.evir.hu/doku.php/evir:rendeles:szallitoi:szallitoi\_rendeles

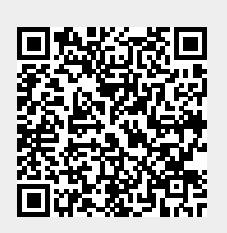

Last update: 2024/07/02 12:21